## **Exporter des contacts**

Vous pouvez exporter les contacts vers un fichier qui pourra ensuite être importé sur la plateforme de Cartes de vœux de Paris Musées.

Le format de fichier d'exportation à respecter est le fichier de valeurs séparées par une virgule (CSV).

- 1. Cliquez sur l'onglet Fichier.
- 2. Cliquez sur **Options**.
- 3. Cliquez sur Options avancées.

| Général          | Options générales pour travailler avec Outlook                                         |  |  |
|------------------|----------------------------------------------------------------------------------------|--|--|
| Courrier         |                                                                                        |  |  |
| Calendrier       | Options de l'interface utilisateur                                                     |  |  |
| Contacts         | Afficher la mini barre d'outils lors de la sélection  Afficher l'aperçu instantané     |  |  |
| Tåches           |                                                                                        |  |  |
|                  | Jeu de couleurs: Gris clair 💌                                                          |  |  |
| Notes et journal | Style d'info-bulle : Afficher les descriptions de fonctionnalités dans des info-bulles |  |  |
| Recherche        |                                                                                        |  |  |
| Mobile           | Personnaliser votre copie de Microsoft Office                                          |  |  |
|                  | Nom d'utilisateur : Anna Lidman                                                        |  |  |
| Langue           | Initiales : AL                                                                         |  |  |
| Options avancées |                                                                                        |  |  |

1. Sous Exporter, cliquez sur Exporter.

| Exporte | r                                                                                         |          |
|---------|-------------------------------------------------------------------------------------------|----------|
| 1       | Exporter des informations Outlook vers un fichier à utiliser dans d'autres<br>programmes. | Exporter |

- 1. Dans l'Assistant Importer et exporter, cliquez sur Exporter vers un fichier, puis cliquez sur Suivant.
- 2. Sous **Créer un fichier de type**, cliquez sur le type d'exportation souhaité, puis cliquez sur **Suivant**.

Sélectionnez le type de fichiers : Valeurs séparées par une virgule (Windows), également appelé fichier CSV.

1. Sous Sélectionner le dossier à exporter de, sélectionnez le dossier de contacts à exporter, puis cliquez sur Suivant.

Remarque : Vous ne pouvez exporter qu'un seul dossier à la fois.

- 1. Sous **Enregistrer le fichier exporté sous**, cliquez sur **Parcourir**, sélectionnez un dossier de destination, puis tapez un nom de fichier dans la zone **Nom de fichier**.
- 2. Cliquez sur **OK**.
- 3. Dans la boîte de dialogue Exporter vers un fichier, cliquez sur Suivant.
- 4. Cliquez sur Terminer.

Une fois le fichier créé, allez sur la plateforme de carte de vœux et chargez-le dans le formulaire en cliquant sur « Parcourir » depuis le champ : « Import CSV de destinataires ». Le système se chargera de ne prendre que les adresses email.